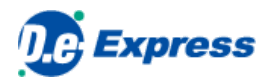

# **D.e-Express Setup manual**

Ver. 2022-10-01

TOYOTA SYSTEMS CORPORATION

## [INDEX]

1. Introduction

2. Install Plug-in

## 1. Introduction

To utilize full functions/performance of D.e-Express, you need to install the Plug-in.

You can use D.e-Express without Plug-in. These are the difference between with or without Plug-in.

|                                                                 | WITH Plug-in            | WITHOUT Plug-in             |
|-----------------------------------------------------------------|-------------------------|-----------------------------|
| Sending file size                                               | Up to 100GB             | Up to 100GB (*1)            |
| The number of sending files                                     | Up to 50,000 files (*2) | Up to 50,000 files (*1)(*2) |
| Upload a whole folder                                           | Available               | Available                   |
| Upload by Drag&Drop                                             | Available               | Available                   |
| Auto recovering from network disconnection<br>while transfering | Available (*3)          | Not available               |
| Background transfering                                          | Available               | Not available               |
| High-Speed transfering                                          | Available (*4)          | Not available               |
|                                                                 |                         |                             |

\*1 --- The maximum size and number of files you can upload depends on your environment. we can upload 4,000MB/3,000 files at once.

If and more, please install Plug-in or compress before uploading.

\*2 --- In case that the number of the attached files exceeds the set upper limit, please apply appropriate measures such as zipping the files.

\*3 --- Auto recovering can be performed only the Plug-in is running. It will be terminated when you quit the Plug-in.

\*4 --- High-Speed option is required to apply with extra charges.

## 2. Install Plug-in

## 2.1. Installation

These are conditions to install Plug-in.

| Title                                                        | Conditions |
|--------------------------------------------------------------|------------|
| Windows administrator rights for the very first installation | Required   |
| Windows administrator rights for Plug-in update              | Required   |
| Please see <u>this article</u> for more details.             |            |

### 2.2. Install Plug-in

- 1. Click this article on Edge / Chrome to download msi file.
- 2. Double click msi file icon to install plug-in app.
- 3. Install plug-in app by following the steps.
  - Click [Next].

| 记 D.e-Express Plugin Installer | Setup — 🗆 🗙                                                                                                    |
|--------------------------------|----------------------------------------------------------------------------------------------------|
| Ð                              | Welcome to the D.e-Express Plugin<br>Installer Setup Wizard                                                                                  |
|                                | The Setup Wizard will install D.eExpress Plugin Installer on<br>your computer. Click Next to continue or Cancel to exit the<br>Setup Wizard. |
|                                |                                                                                                    |
|                                | Back Next Cancel                                                                                                    |

#### Click [Install].

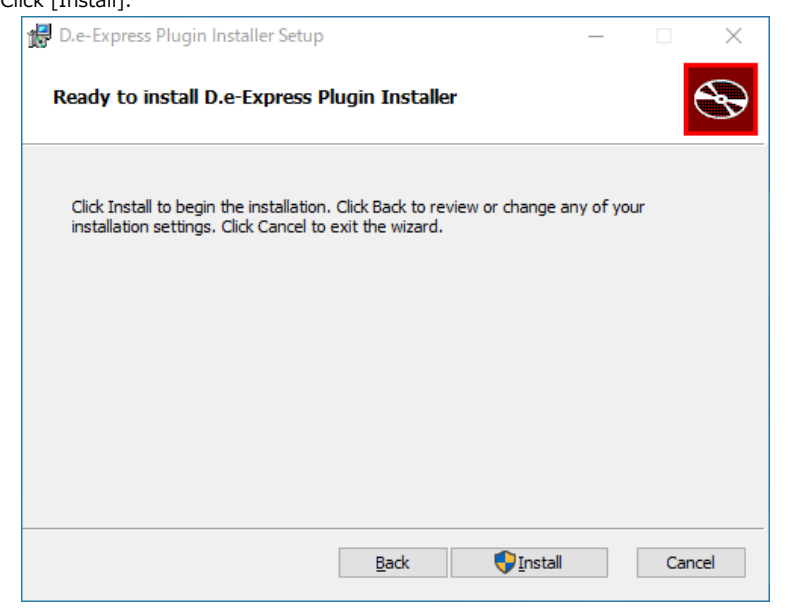

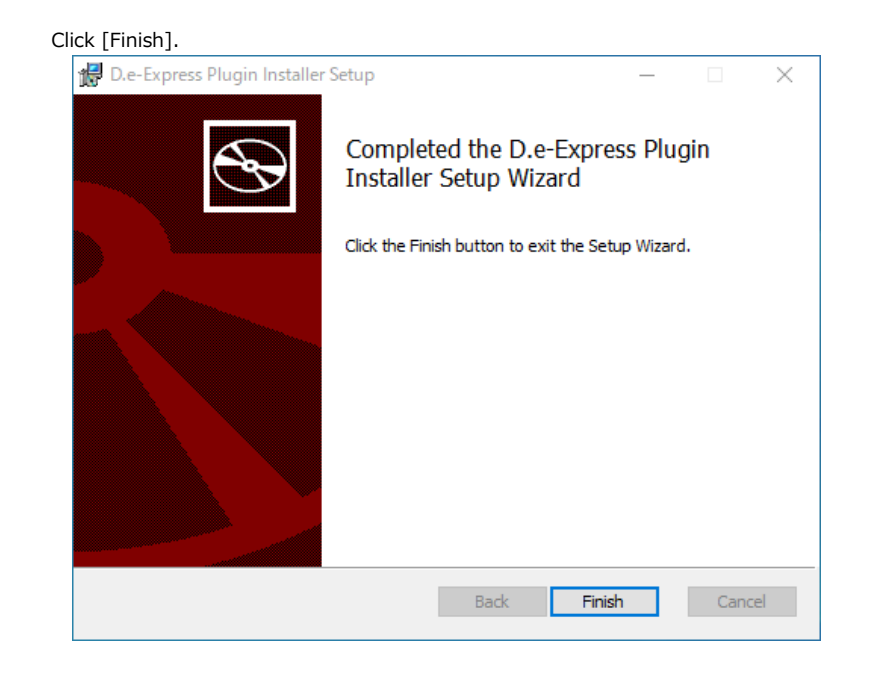

| • T       | his message dialog might show when you are downloading msi file on Edge.                                                                                                    |
|-----------|----------------------------------------------------------------------------------------------------|
| P         | ease see <u>FAQ [Q130]</u> .                                                                                                    |
|           | De-Express x + - O X                                                                                                    |
|           | $\leftarrow \rightarrow C$ $\triangle$ https://mailbox.exp.d-cruise.jp/html/index.html $A^{\diamond}$ $\bigcirc \ \square \ \downarrow_{=} \ \downarrow_{a} \ \bigcirc \ \cdots$                                                                                     |
|           | De Express                                                                                                    |
|           | Home Apply Ma Make sure you trust DeExpressPlugininstaller.ms before                                                                                                    |
|           | Top Features Functions Case study Example solutions See more                                                                                                    |
|           | Start File Exchanging                                                                                                    |
|           | Capacity 100GB/hundreds of files handled by single Drag&Drop.                                                                                                    |
|           | Login Access control by IP adress & Preset address & Audit log                                                                                                    |
| • T<br>Pi | his screen might show when you are launching msi file.<br>ease see FAQ [Q131].<br><b>Windows protected your PC</b><br>Microsoft Defender SmartScreen prevented an unrecognized app from<br>starting. Running this app might put your PC at risk.<br><u>More info</u> |
|           | Don't run                                                                                                    |
|           |                                                                                                    |